## Find your Medical Record Number (MRN) online in 3 easy steps

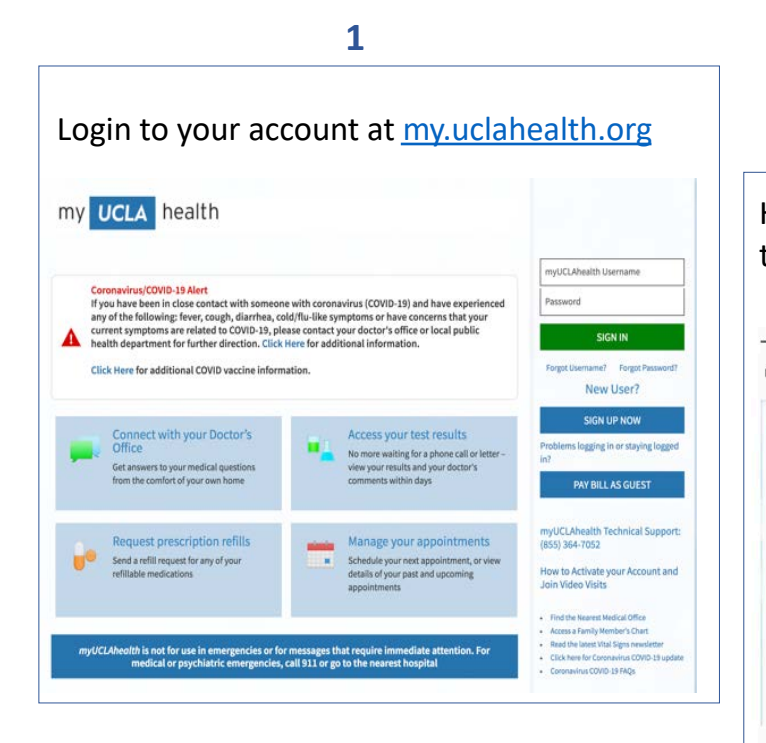

Hover over the **Health** folder icon on the top panel and select **My Profile** 

2

### Messaging Visite Health Resources Profile Joe What's in My Record? Medical Tools Welcome, Joe Bruin Advance Directives Growth Charts Quick Links Health Trends Allergies Current Health Issues Lucy Ask a question Coronavirus/COVID-19 Alert Health Summary Ouestionnaires If you have been in close contact with someone v Health Reminders Request Medical Record the following: fever, cough, diarrhea, cold/flu-lik Share My Record Refill medications wmptoms are related to COVID-19, please contact dical History Wallet Card for further direction. Click Here for additional in My Profile Who's Accessed My Record? Request Medical Record iserCare Additionally, you can click here to schedule a dedications. You can also click here if you would like to receiv Test Results Schedule an appointmen nyUCLAHealth by completing an online eVisit qu... Looking for the Employment Sector Questionnaire? Click here and select "Employment question to determine COVID-19 vaccine eligibility". View test results Click Here for additional COVID vaccine information 🛞 E-Visit Q Want to see information from multiple organizations? Try searching for the ones you've recently visited. Care Team @

New user? Sign up at <u>https://my.uclahealth.org/MyChart/accesscheck.asp</u>

myUCLAhealth Technical Support: (855) 364-7052

### 3

# View your Medical Record Number under **Medical Record** or **UCLA MRN**.

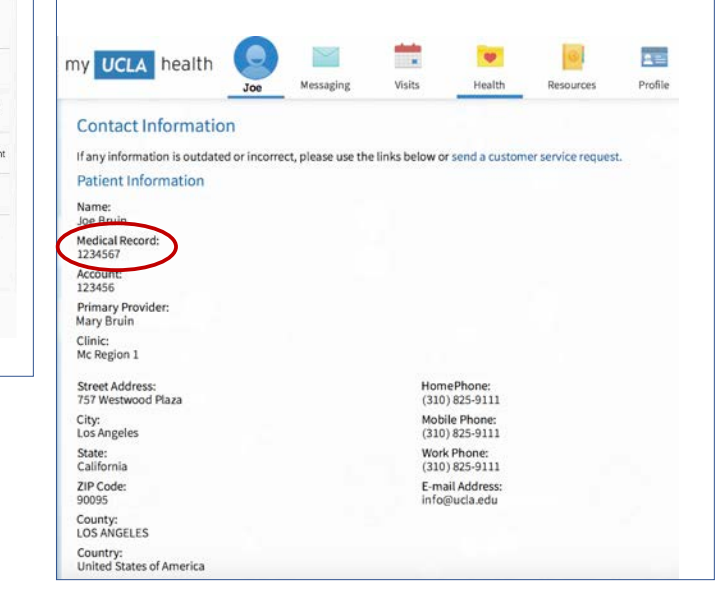

# Find your Medical Record Number (MRN) in MyChart App

1

Navigate to the app's homepage and go under Appointments.

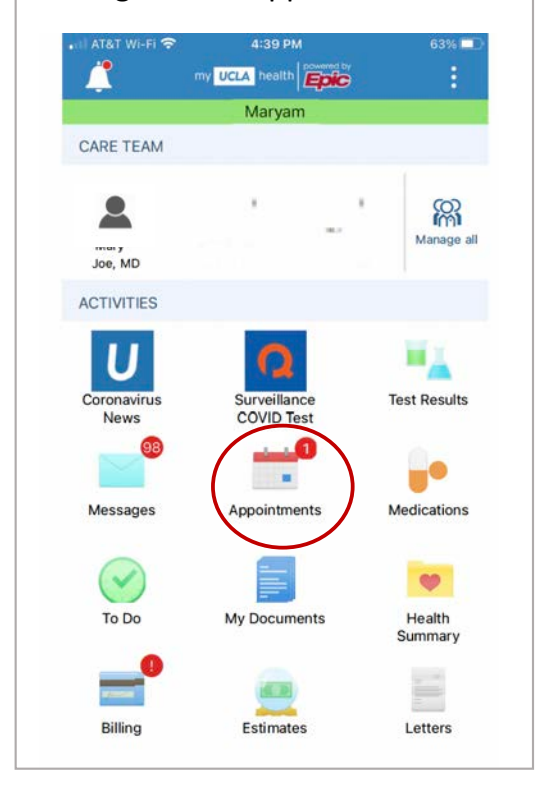

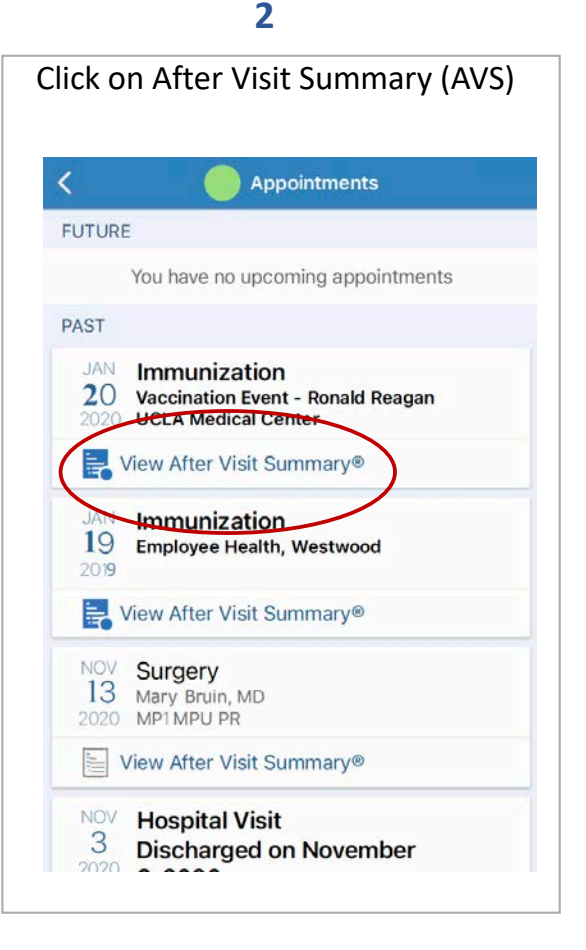

3 Medical Record Number will appear at the top < Back After Visit Summary Some of this information might have changed since your visit. Joe Bruin MEN 128 % Today's Visit You were seen on Saturday January 3 2020 The following it COVID-19, mRNA, LNP-S, PE 30 mog/0.3 mL Dose (Plan-BioNT What's Next @ Problem List and 1/30/202 Problem one Problem two Problem four Problem four Problem six Problem six Problem sight Problem nine All Standing Orders All Future Orders Important Information about COVID-19 Vaccine Side Effects Symptoms such a pain at the injectionistip, targing, handlande, marche pain, chilli, sion pain and low grade low ran-eromons and normal their vacchulotis. They used jampion 11-2 logity to can active acchinghene (fifted) of theoretice (AduAl, Modei) to relieve symptoms. If you denote a programs such as high few or slergic reaction plane context your eminy user poold or call \$11. The CDC uses a few safety monitoring systems to track adverse events after a vaccine is administered. Th critical to help study any unexpected events and to ensure that the vaccine benefits continue to outweigh ©2017 Epic Systems Page 1 of Composition 5 Many Joe (MRN: 1234 \$ 7) - Printed by Nurse One

Note: If you have discharge instructions or a printout from your doctor's office, you can find your MRN number on them. myUCLAhealth Technical Support: (855) 364-7052